# JEAN-MARC GILLIOT QGIS-tutorials.fr

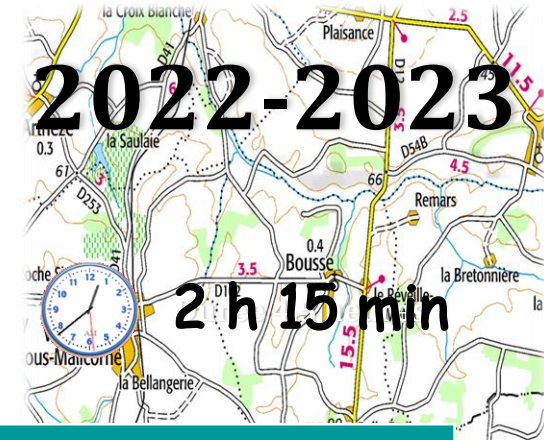

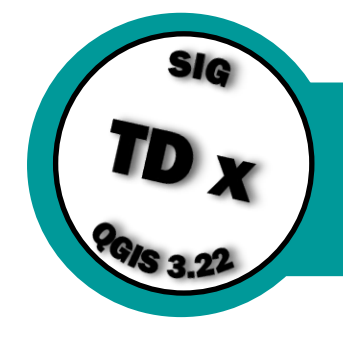

## Acquistion de données terrain avec QGIS / QFIELD

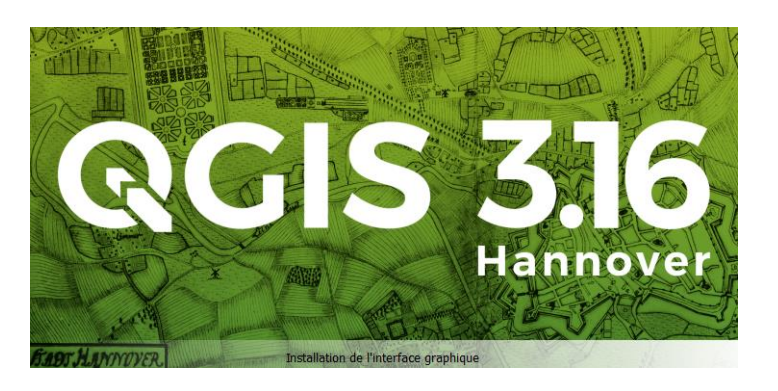

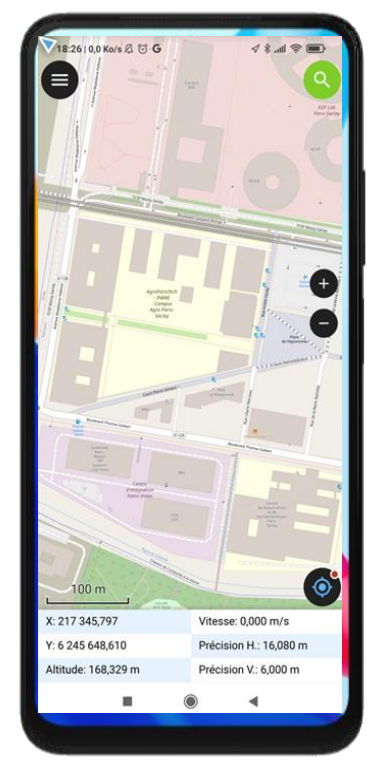

Version de novembre 2022

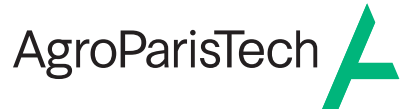

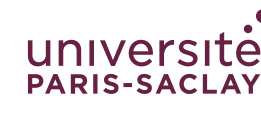

Grande école européenne d'ingénieurs et de managers dans le domaine du vivant et de l'environnement, de l'Université Paris-Saclay

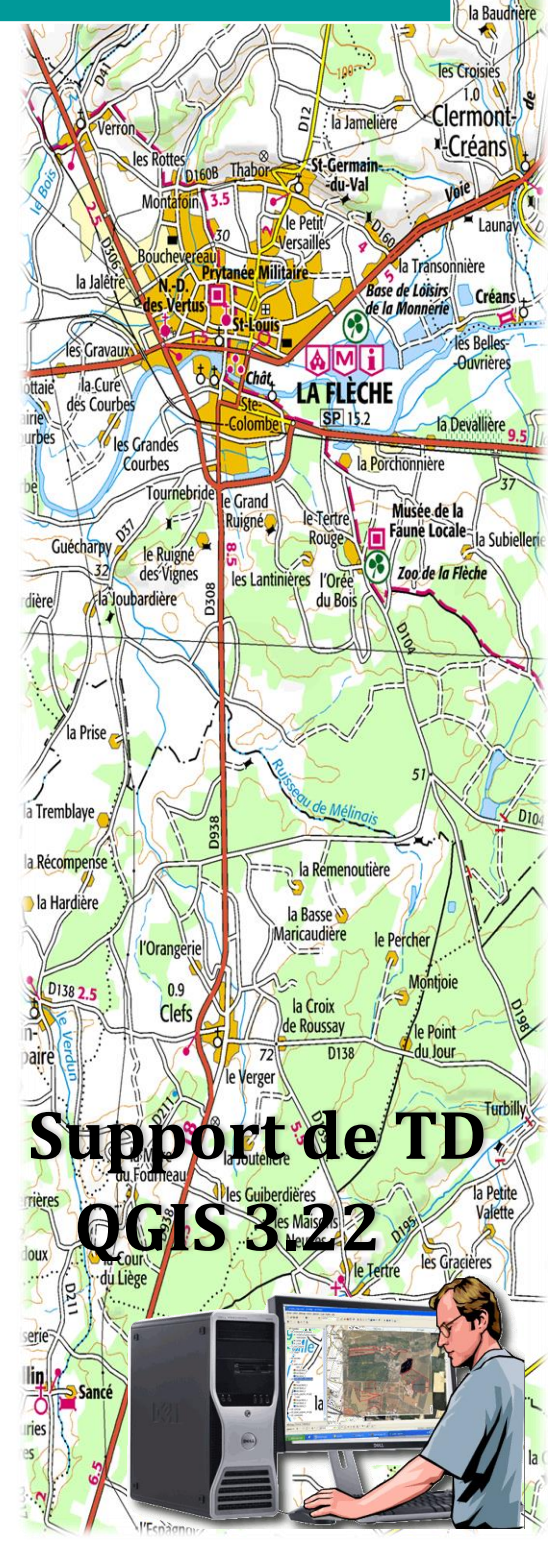

Jean-marc.gilliot@agroparistech

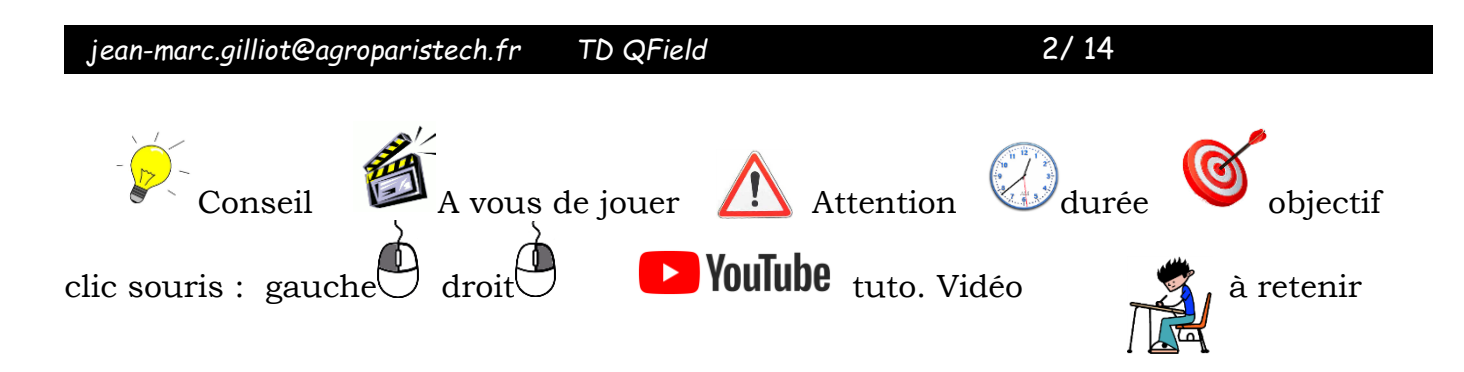

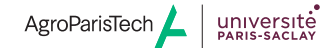

## 1. Démarrage de QGIS

| Mefferrar Laurov le C    | harn le conitier that   | alities put le Draumanian     | la Transonnier S      | G         |
|--------------------------|-------------------------|-------------------------------|-----------------------|-----------|
| Mariane la Concte        | Jaloten StAndre'        | la la Robiniere               | la Bur othere TD      | ×         |
| Carefour la A Potiro     | der h<br>illeturarn par | FLECHE<br>la Remiere Po       | The Beller B. PGIS 3. | 22 100    |
| cinaver) Gd Vali Ala Lie | Touchar ar dette        | Ste colomb                    | a la Bourt            | la        |
| A lar Pinch              | Courtes 28Portes        | ne par Dreus<br>Roncin Bracte | y and a star          | Fichepail |
| Biren la Durandiere      | Balancon In             | LAunay Pion la                | archie                | 1=        |
| Men des Navrans          | In levellouter          | lar Gan                       | neraus and a second   | -1-       |

Pour Windows

Télécharger l'installateur depuis le site de QGIS

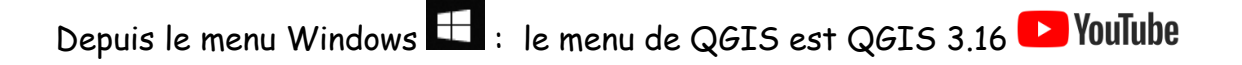

Lancer QGIS Desktop 3.16.0 with GRASS

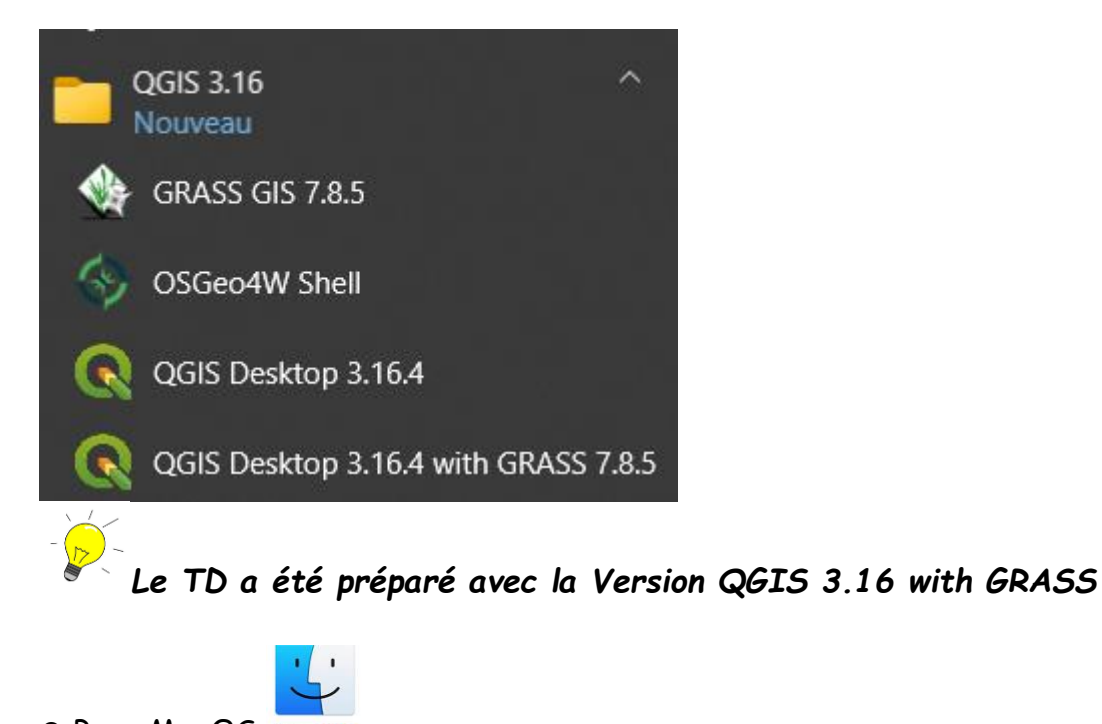

• Pour MacOS MacOS

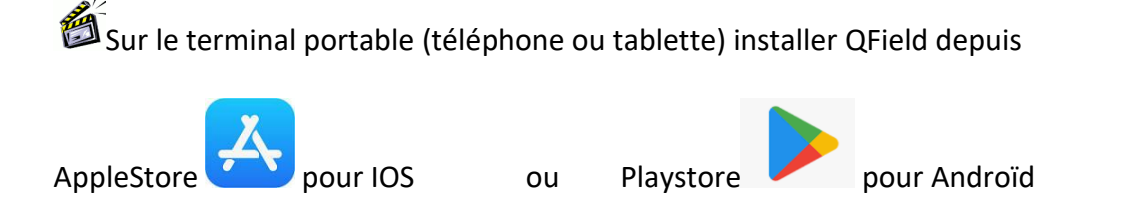

## Installer dans QGIS l'extension QField sync

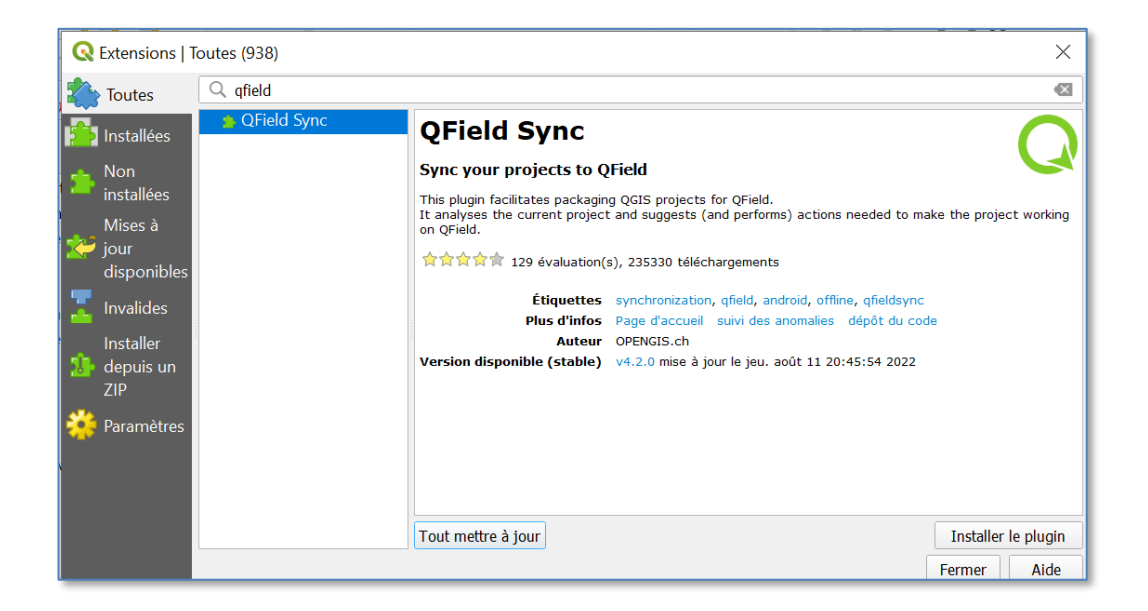

### Un nouveau sous menu apparait dans le menu Extension :

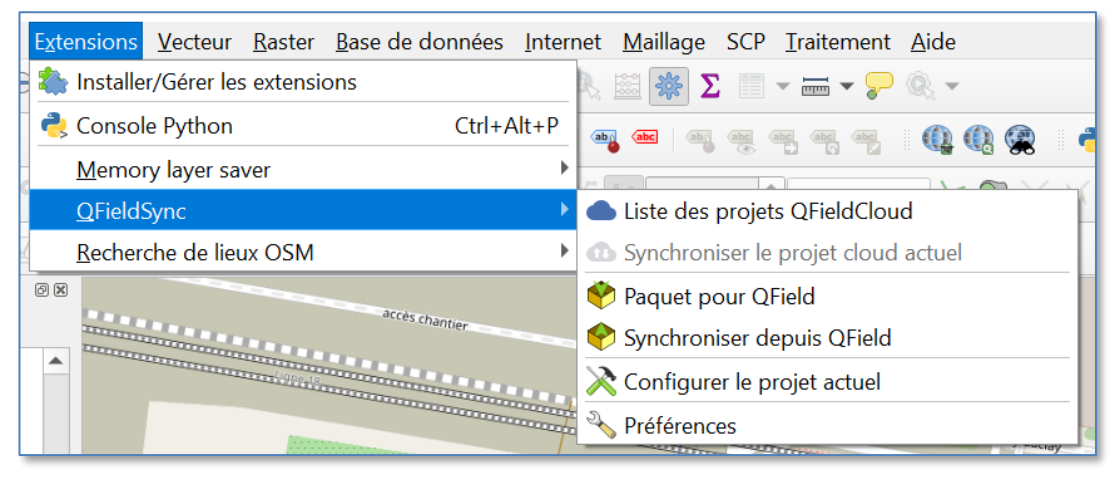

#### Ainsi que des outils dans la barre d'outils

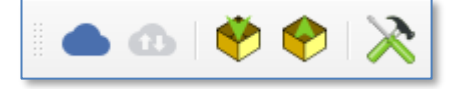

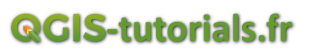

Création des couches de saisie et du projet

## Une couche de points en format geopackage

| <b>Q</b> Nouvelle Couch | e GeoPackage          |                 | ×                             |
|-------------------------|-----------------------|-----------------|-------------------------------|
| Base de données         | U:\QFIELD\points.gpkg |                 | ▲ …                           |
| Nom de la table         | points                |                 |                               |
| Type de géométrie       | °° Point              |                 | •                             |
|                         | Inclure la dimension  | Z Inclure les v | valeurs M                     |
|                         | EPSG:4326 - WGS 84    |                 | - 🔬 🕀                         |
| Nouveau champ           |                       |                 |                               |
| Nom                     |                       |                 |                               |
| Туре                    | 123 Nombre entier (e  | entier)         | •                             |
| Longueur maxima         | le                    |                 |                               |
|                         |                       |                 | Ajouter à la liste des champs |
| Liste des champs        |                       |                 |                               |
| Nom                     | Type                  | Longueur        |                               |
| numero                  | integer               | Longucui        |                               |
|                         | -                     |                 |                               |
|                         |                       |                 |                               |
|                         |                       |                 | Supprimer le champ            |
| Options avancé          | ies                   |                 |                               |
|                         |                       |                 | OK Annuler Aide               |

## Une couche de lignes en format geopackage

| Rouvelle Couch    | e GeoPackage                |               | ×                             |
|-------------------|-----------------------------|---------------|-------------------------------|
| Base de données   | U:\QFIELD\chemins.          | gpkg          | ≪                             |
| Nom de la table   | chemins                     |               |                               |
| Type de géométrie | V°° Polyligne               |               | •                             |
|                   | Inclure la dimens           | ion Z Inclure | les valeurs M                 |
|                   | EPSG:4326 - WGS 84          | 4             | - 🔨 🕭                         |
| Nouveau champ     |                             |               |                               |
| Nom               |                             |               |                               |
| Туре              | <sup>abc</sup> Donnée texte |               | •                             |
| Longueur maximal  | le                          |               |                               |
|                   |                             |               | Ajouter à la liste des champs |
| Liste des champs  |                             |               |                               |
| Nom               | Туре                        | Longueur      |                               |
| comment           | text                        |               |                               |
|                   |                             |               | Supprimer le champ            |
| Options avancé    | es                          |               |                               |
|                   |                             |               | OK Annuler Aide               |

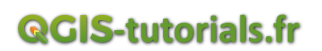

Afficher et zoomer sur le site Palaiseau d'AgroParistech

Afficher OpenStreetMap depuis le volet « Explorateur » dans XYZ Tiles

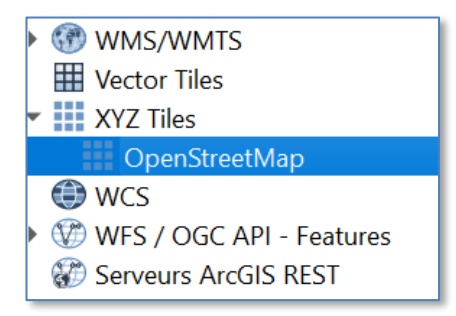

Activer le panneau de recherche de lieu OSM

Le lieu « AgroparisTech » de Palaiseau n'est pas encore connu dans OSM , entrer « place de l'agronomie Palaiseau »

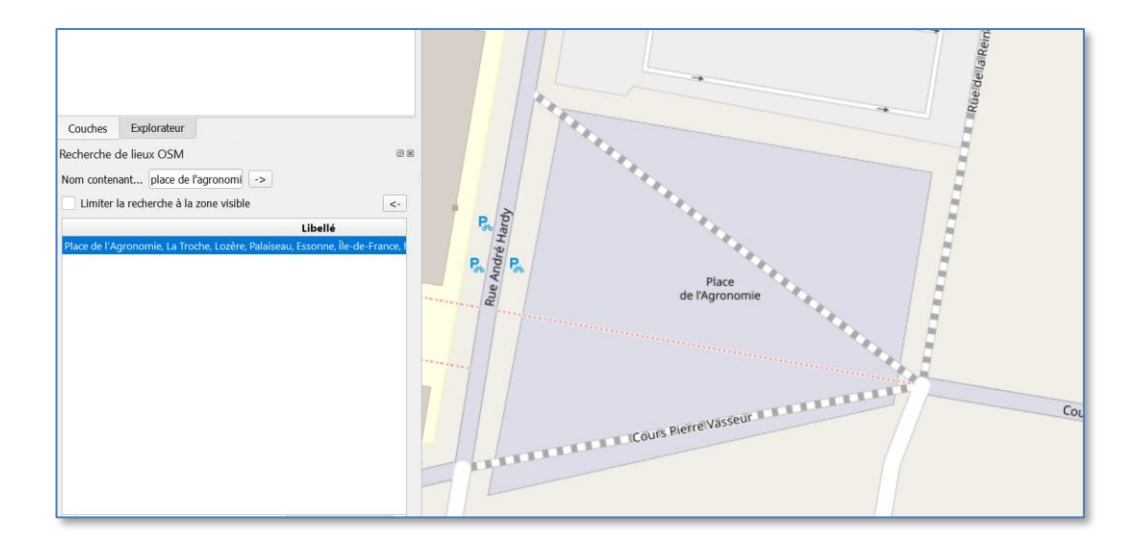

Puis dezoomer sur tout le campus et enregistrer le projet

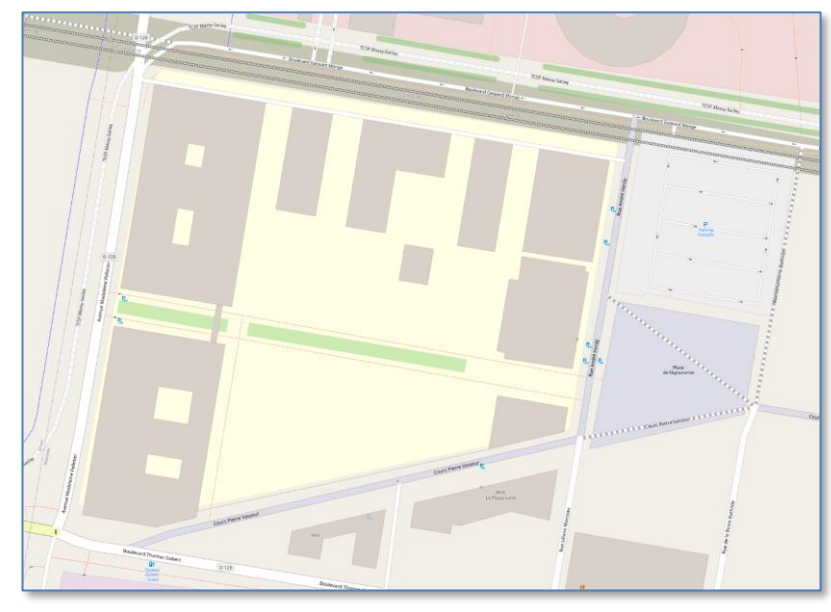

## Configuration du projet QField

| 🔇 *qfield — QGIS                                                                  |                                                                                                    |                                                      |
|-----------------------------------------------------------------------------------|----------------------------------------------------------------------------------------------------|------------------------------------------------------|
| Projet <u>É</u> diter V <u>u</u> e <u>C</u> ouche <u>P</u> références <u>Ex</u> t | ensions <u>V</u> ecteur <u>R</u> aster <u>B</u> ase de données <u>I</u> nterr                                   | net <u>M</u> aillage <u>T</u> raitement <u>A</u> ide |
| 🗋 🗁 🖶 🔂 🖎 🐒 👘 🔎 🔎                                                                 | Installer/Gérer les extensions                                                                                  | R 🗱 🏶 🗴 📰 🗕 🔤 🖌 🖓 🗸                                  |
| 🤹 📽 V. 🖉 🖏 🔛 🕅 🛛 🥢 🦯                                                              | Console Python Ctrl+Alt+P                                                                                       | 📲 🚾 🖷 🖷 🖷 🖷 🕕 🚯 🎡 🧯                                  |
|                                                                                   | Memory layer saver                                                                                              |                                                      |
|                                                                                   | <u>Q</u> FieldSync ▶                                                                                            | Liste des projets QFieldCloud                        |
| 🔣 🕶 🔓 🕶 🌄 🕶 😡 🔛 🖉 🔛                                                               | Recherche de lieux OSM                                                                                          | Synchroniser le projet cloud actuel                  |
| Couches 🛛 🖉 🗷                                                                     |                                                                                                    | 🥙 Paquet pour QField                                 |
| 《 通 ጭ 蒙 € <sub>1</sub> ▼ 即 奋 □                                                    |                                                                                                    | 🔶 Synchroniser depuis QField                         |
| ✓ <u>chemins</u>                                                                  | United and United and United and United and United and United and United and United and United and United and U | 🔀 Configurer le projet actuel                        |
| <ul> <li>✓ ● points</li> <li>✓ ✓ I OpenStreetMap</li> </ul>                       |                                                                                                    | S Préférences                                        |

| Q Propriétés du projet — QField |                                    |   |  |  |  |
|---------------------------------|------------------------------------|---|--|--|--|
| Q                               | QFieldCloud Export par câble       |   |  |  |  |
| 🔀 Général                       | Couches                            | • |  |  |  |
| 📝 Métadonnée                    | Couche Action                      |   |  |  |  |
| Paramètres                      | 1 √° chemins Copier ▼ Propriétés   |   |  |  |  |
| SCR                             | 2 Propriétés                       |   |  |  |  |
| 🌸 Transformati                  | o 3 °° points Copier  Propriétés   |   |  |  |  |
| Style par défaut                |                                    |   |  |  |  |
| Sources de données              |                                    |   |  |  |  |
|                                 | Fond de plan                       |   |  |  |  |
| Relations                       | ▼ Paramétrage avancé               |   |  |  |  |
| 8 Variables                     | Numérisation de la couche des logs | - |  |  |  |
| 🧟 Macros                        | Zone d'intérêt                     |   |  |  |  |

Création du paquet de données pour QField avec

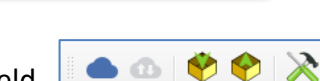

Soit depuis le menu précédent soit depuis la barre d'outils QField

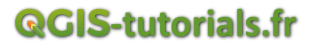

## Dans un sous-répertoire « smartphone » (par exemple)

| Empaqueter le projet pour QField | ×            |
|----------------------------------|--------------|
| Projet : qfield                  |              |
| Dossier d'export                 |              |
| U:/QFIELD/smartphone             |              |
| Avancement                       |              |
| Total                            |              |
| 0%                               |              |
| Couche                           |              |
| 0%                               |              |
|                                  |              |
|                                  |              |
|                                  |              |
|                                  |              |
|                                  |              |
|                                  |              |
|                                  |              |
| Configurer le projet actuel      | Créer Fermer |

#### Fermer qgis

Regarder le contenu du dossier « smartphone » on y trouver un fichier de projet et QGIS et les deux couches en format geopackage « .gpkg »

chemins.gpkg

📄 points.gpkg

🔋 qfield\_qfield.qgs

] qfield\_qfield.qgs~

Faire un fichier zip avec le dossier et transférer le dossier « smartphone » sur le téléphone

Ou télécharger smartphone.zip sur le site qgis-tutorials.fr

🛍 Lancer QField et choisir « Ouvrir un Fichier Local » et cliquer sur le 🙂 en bas à droite

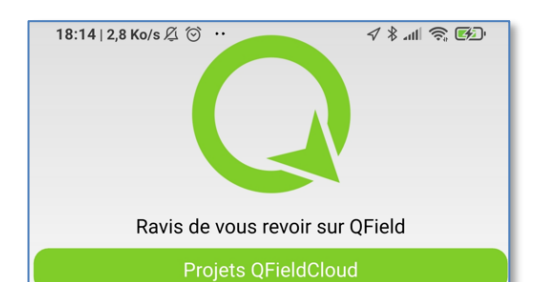

Page 8 / 14

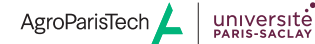

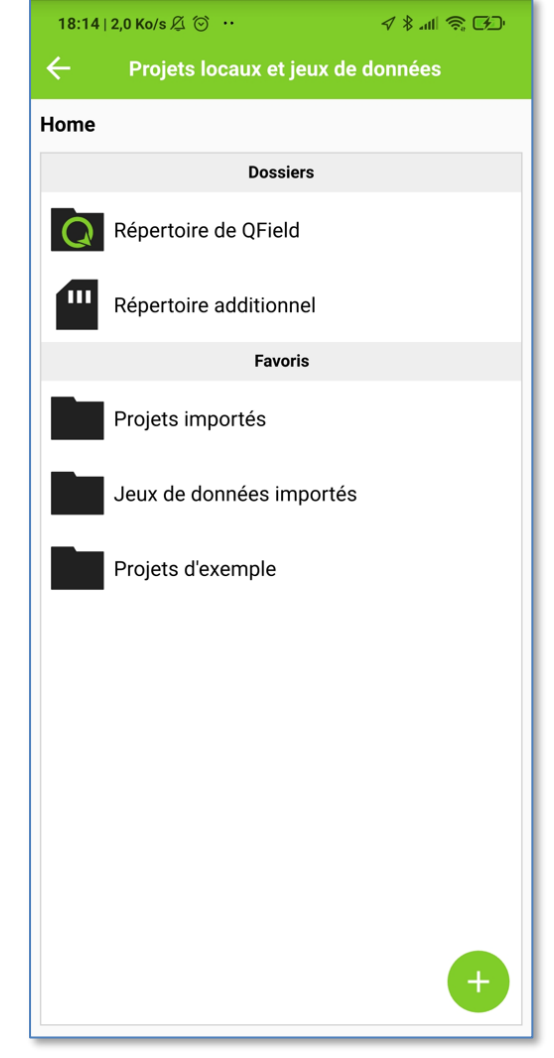

Dans le menu qui apparait choisir « *importer un projet depuis le ZIP* » Aller cliquer dans l'espace du smartphone sur le fichier ZIP, le projet est alors importer dans QField :

| 18:24   6,4 Ko/s 🖉 🎯 <b>G</b>                        | 1 k atl 📚 🗩              |
|------------------------------------------------------|--------------------------|
| <ul> <li>Projets locaux et jeux</li> </ul>           | de données               |
| Projets importés<br>/storage/emulated/0/Android/ield | /files/Imported Projects |
| Dossiers                                             |                          |
| smartphone                                           | :                        |
|                                                      |                          |

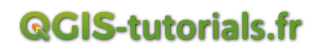

Retourner sur l'écran Projets locaux et Choisir « Projets importés »

Le projet « qfield\_qfield » et ses données apparaissent :

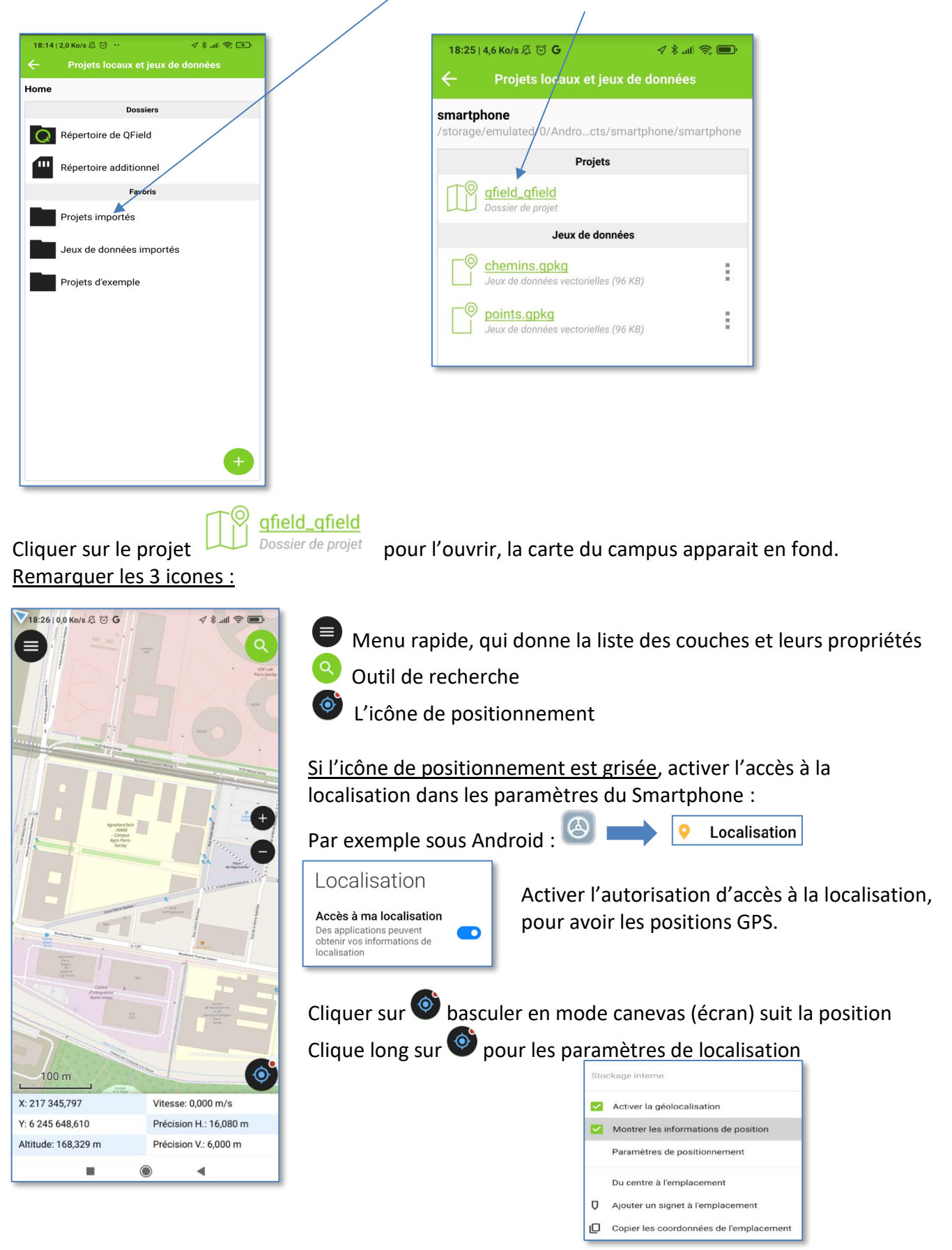

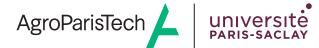

## 11/ 14

### Acquisition de données dans les couches

Par exemple numériser la position des tables de pique-nique et autres mobiliers urbains :

Passer en mode la couche « points » en cliquant sur le menu rapide 🛡

Cliquer sur la couche « points » puis sur le crayon du mode édition 🗹

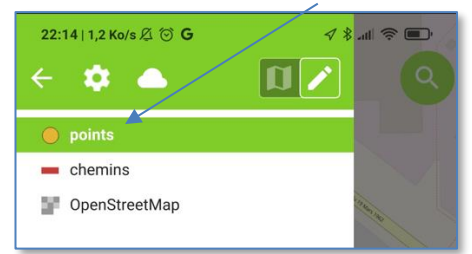

La couche points est maintenant en mode édition, rebasculer sur l'écran carte.

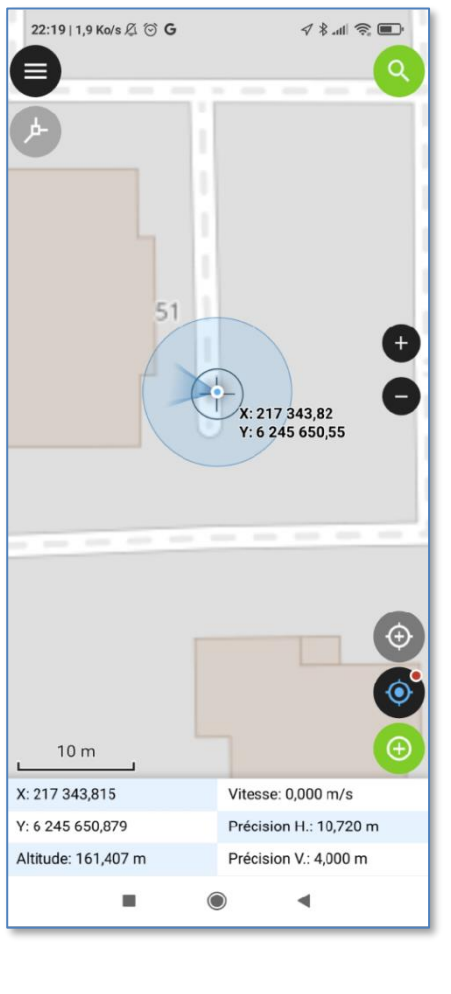

Faire glisser la carte avec le doigt afin de centrer le cercle bleu de la position courante sur le viseur

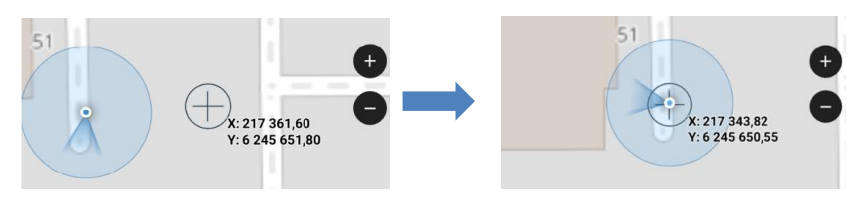

Puis cliquer sur le bouton 🕑 pour ajouter ce point à la couche

Puis saisir les informations dans le formulaire :

| X: 217 343,815      | Vitesse: 0,000 m/s     | 22:31         | 0,0 Ko/s 🖉 🗇 <b>G</b> | 78.      | al 🛜 🛛 | Ð        |          |
|---------------------|------------------------|---------------|-----------------------|----------|--------|----------|----------|
| Y: 6 245 650,879    | Précision H.: 10,720 m |               | Aiouter une entité à  | ànoints  |        | <b>İ</b> |          |
| Altitude: 161,407 m | Précision V.: 4,000 m  |               | Ajouter une entite e  | a pointo |        |          |          |
| =                   | •                      | fid           |                       |          |        |          |          |
|                     |                        |               |                       |          | :      |          |          |
|                     |                        |               |                       |          | •      |          |          |
|                     |                        | numero        |                       |          |        |          |          |
|                     |                        | 12            |                       | _        | +      |          |          |
|                     |                        |               |                       | -        |        |          |          |
| On peut aus         | ssi cliquer sur l      | e bouton 📀    | qui devient alors     | 🤶 afi    | in de  | forc     | er le ce |
| curseur sur la p    | oosition GPS av        | ant de numéri | iser avec Θ           |          |        |          |          |
| ଭୁପା                | S-tutorials.           | fr            | Page <b>11 / 14</b>   |          | Agr    | roParis  | Tech 🛓   |

Les points saisis apparaissent sur la carte

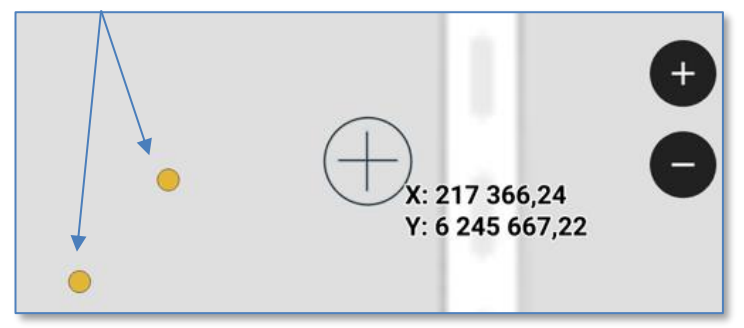

## Pour modifier un point après saisie :

Sélection le point en sélectionnant avec le doigt

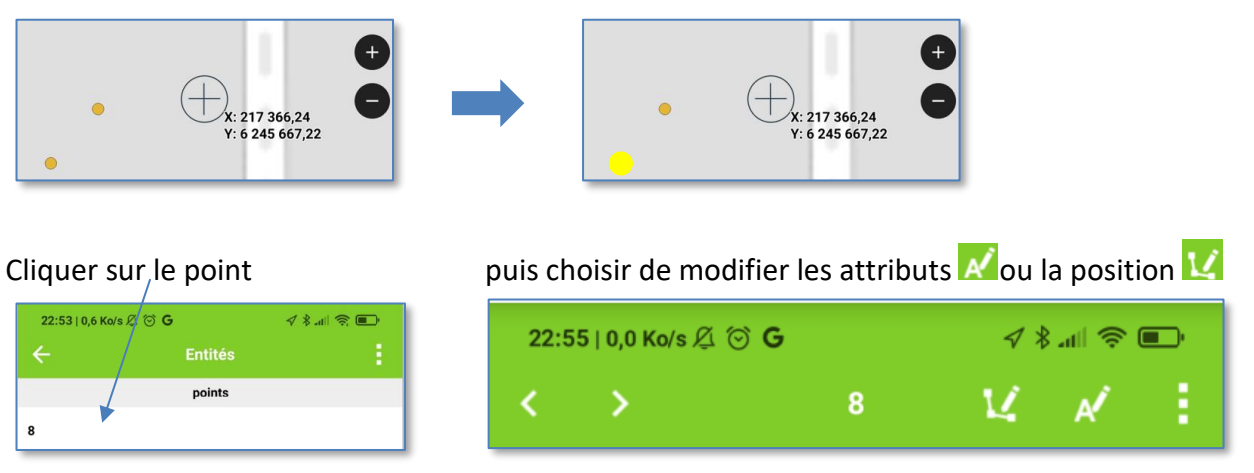

Pour la modification de position on entre dans le mode « sommet »

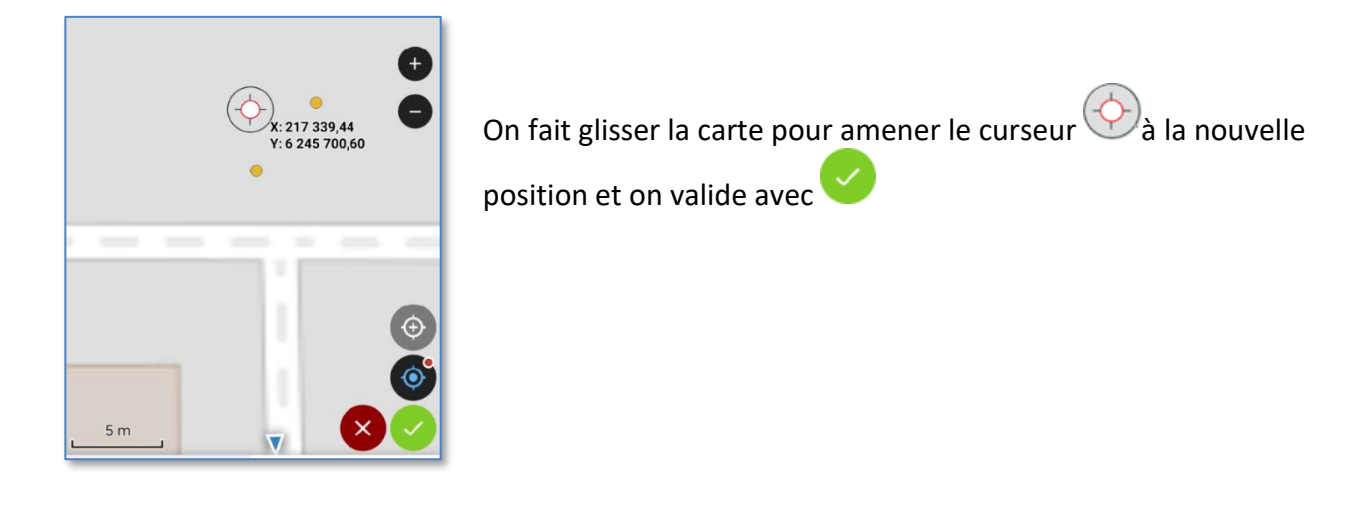

Sortir du mode édition et retour au mode navigation dans le menu rapide, propriétés

Navigation édition

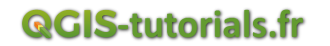

🖻 En mode navigation la sélection d'un point avec le doigt 😑 affiche les attributs du point

Digitaliser une ligne par exemple le chemin qui traverse le campus.

Synchronisation des données QGIS après retour au bureau

Transférer le dossier « smartphone » sur l'ordinateur à une autre position que le dossier de départ

Par exemple sous Android sur le smartphone le dossier QField est :

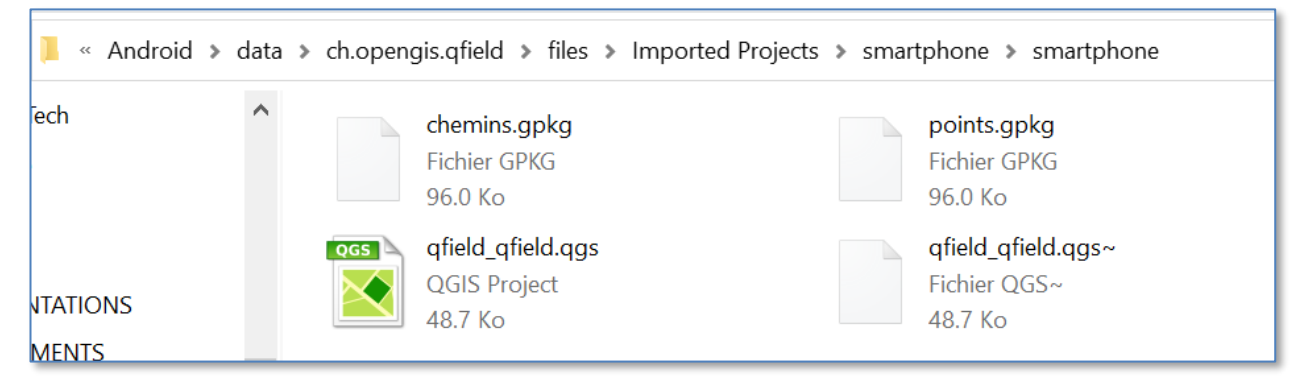

On le copie sur l'ordinateur dans un autre répertoire

## Ouvrir le projet QField dans le dossier « smartphone » initial de l'ordinateur

Synchroniser la base QGIS à partir du dossier QField smartphone\_retour avec le bouton 🚩

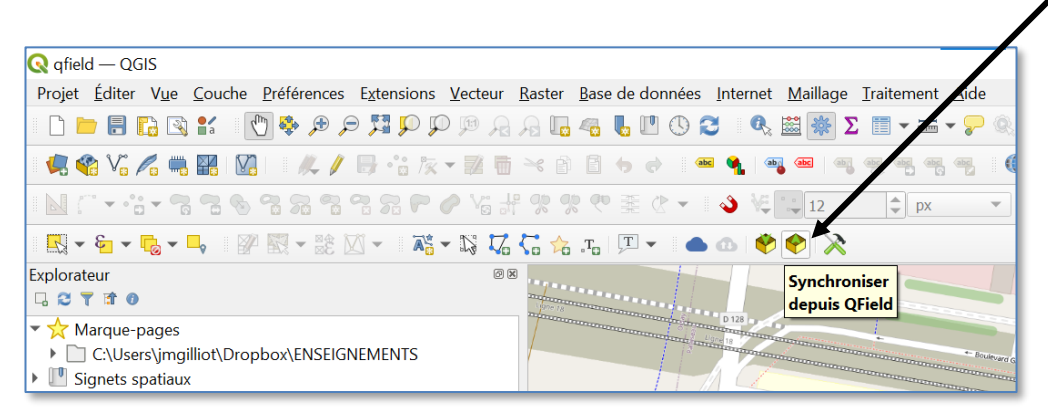

Les données saisies sur le terrain apparaissent maintenant dans la base SIG sur l'ordinateur :

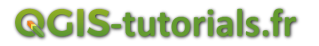

| 🔇 *qfield_qfield — QGIS                                    |                        |                              |                    |         |
|------------------------------------------------------------|------------------------|------------------------------|--------------------|---------|
| Projet <u>É</u> diter V <u>u</u> e <u>C</u> ouche <u>F</u> | Préférences Extensions | <u>V</u> ecteur <u>R</u> ast | er <u>B</u> ase de | données |
| 🗋 🗁 🗐 🔂 😭 🚺                                                | Ì Q 🛐 Q € 🗣 🖗          |                              | <b>.</b> 4         | 1 🔿 🕄   |
| 🍬 😵 Vî 🖊 🖏 🔛 🛛                                             | - <b>// /</b> k        | - 2 6 %                      | 665                | e) abc  |
| N (~ • • • • 7 7 8 6 •                                     | 1 71 71 72 77 F        | 0 Va # %                     | <b>% ? ₹</b>       | ⊘ -     |
| R - & - &                                                  | 🗠 🧇 🔶 🔪                |                              |                    |         |
| Couches 🛛 🕅 🗷                                              |                        |                              |                    |         |
| 💉 👜 🗣 🌄 🗞 🔻 🔃 📅 🗔                                          |                        |                              |                    |         |
| 🗸 🔍 <u>points</u>                                          | 0                      |                              |                    |         |
| ✓ — chemins                                                |                        |                              |                    |         |
| 🔻 🗸 F OpenStreetMap                                        |                        |                              |                    |         |
|                                                            |                        |                              |                    |         |
|                                                            |                        |                              |                    |         |
|                                                            |                        | •                            |                    |         |
|                                                            |                        |                              |                    |         |

**<u>QFieldCloud</u>** permet de digitaliser directement sur une base en ligne dans le cloud.

Permet en particulier à plusieurs opérateurs de digitaliser en parallèle

https://qfield.cloud/

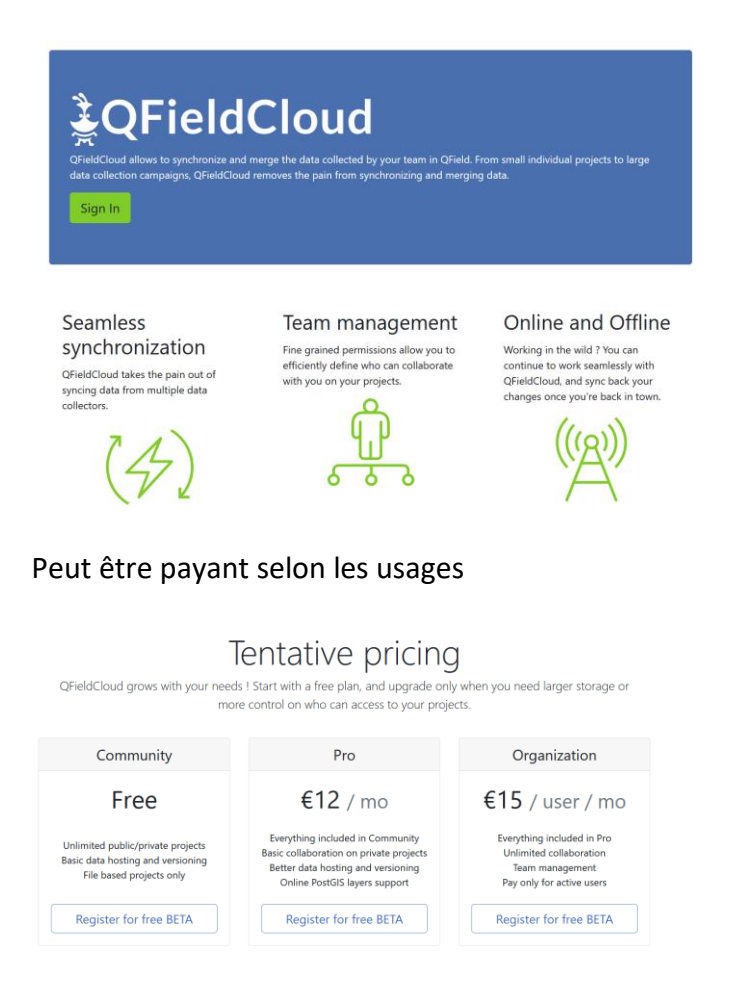

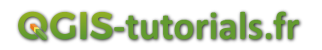